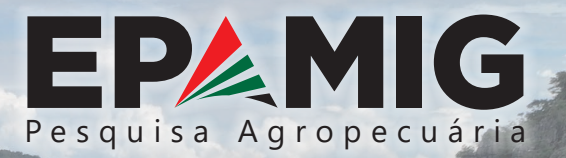

ODM

# Processamento de imagens de Vant por softwares livres para monitoramento agrícola

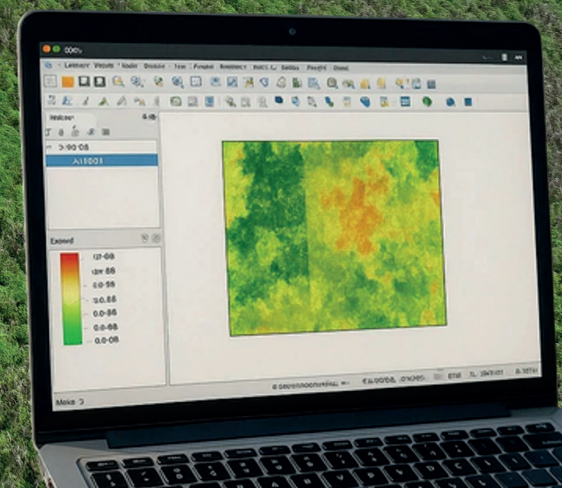

# INTRODUÇÃO

O avanço tecnológico dos Veículos Aéreos Não Tripulados (Vants/drones) tem transformado a forma como coleta-se e analisa-se informações espaciais, oferecendo soluções eficientes e precisas para setores como agricultura, engenharia, meio ambiente e urbanismo. Entretanto, uma das principais barreiras para o uso amplo dessas tecnologias está no custo elevado de softwares proprietários, utilizados para o processamento de imagens.

Diferentemente dos softwares comerciais, que geralmente exigem gastos com licenças e renovações periódicas, os softwares livres podem apresentar aspectos que proporcionam, além da economia, bom desempenho técnico e de qualidade nas atividades desenvolvidas. Além disso, por possuírem comunidade ativa e suporte colaborativo, são ferramentas acessíveis, flexíveis e capazes de atender a diferentes demandas.

No caso de mapeamento de áreas agrícolas, podem-se mencionar softwares para o processamento aerofotogramétrico e softwares para o processamento de dados geoespaciais.

Esta Cartilha tem por objetivo apresentar o uso de softwares livres, visando o processamento de imagens obtidas por Vants, explorando suas vantagens e aplicações práticas, com baixo custo operacional.

# SOFTWARES PARA PROCESSAMENTO AEROFOTOGRAMÉTRICO (MOSAICO)

O mosaico constitui-se na junção das imagens obtidas em campo, com base nas coordenadas do ponto central destas, e nas respectivas faixas de sobreposição, corrigindo distorções e alinhando os pixels corretamente.

Entre os softwares livres para construção de mosaicos, destacam-se: MicMac (https://github.com/micmacIGN/micmac/tree/ master); OpenMVG (Open Multiple View Geometry) + OpenMVS (Open Multi-View Stereo) (https://github.com/openMVG/openMVG); COLMAP (https://colmap.github.io/); OpenDroneMap ODM (https:// opendronemap.org/odm/).

# MicMac

O MicMac (Fig. 1) é um software ideal para quem busca precisão e controle detalhado no processamento aerofotogramétrico. Este software é capaz de gerar nuvens de pontos densas, modelos tridimensionais e ortomosaicos, sendo amplamente utilizado em projetos que exigem alta acurácia. Sua interface técnica e opções de configuração avançadas o tornam mais adequado para usuários experientes, que desejam explorar ao máximo as possibilidades da fotogrametria. O MicMac está disponível para os sistemas operacionais Windows, Linux e macOS.

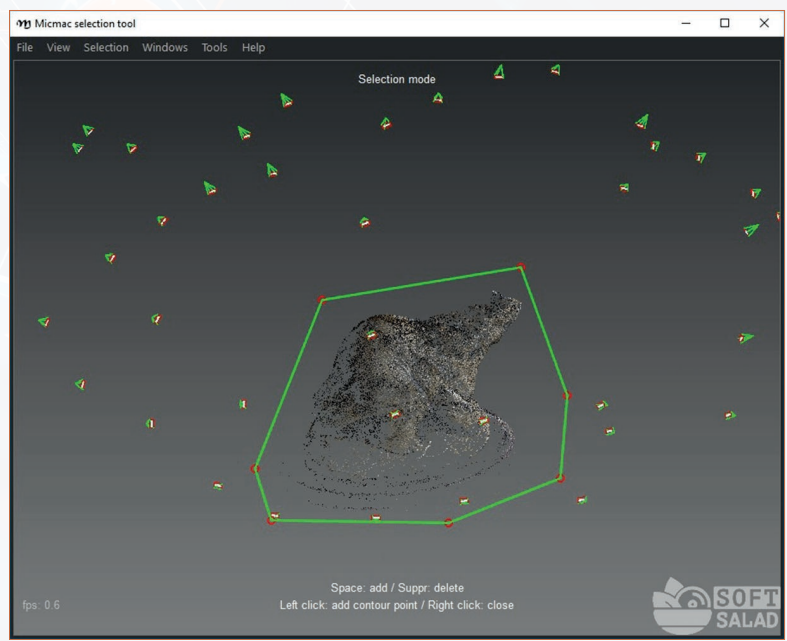

Figura 1 - Tela demonstrativa do software MicMac

Fonte: https://www.softsalad.ru/software/multimedia/grafika-i-dizayn/ micmac.

# **OpenMVG e OpenMVS**

O OpenMVG e o OpenMVS são softwares de código aberto, usados para reconstrução 3D, com base em imagens. Ambos podem ser executados em plataformas Linux, Windows e macOS. O OpenMVG (Fig. 2) cuida das etapas iniciais, como detecção de características, correspondência entre imagens, reconstrução esparsa e calibração de câmeras, criando a estrutura básica da cena. Já o OpenMVS complementa o processo realizando a reconstrução densa para gerar uma nuvem de pontos detalhada, além de criar malhas 3D e aplicar texturas, resultando em modelos tridimensionais realistas.

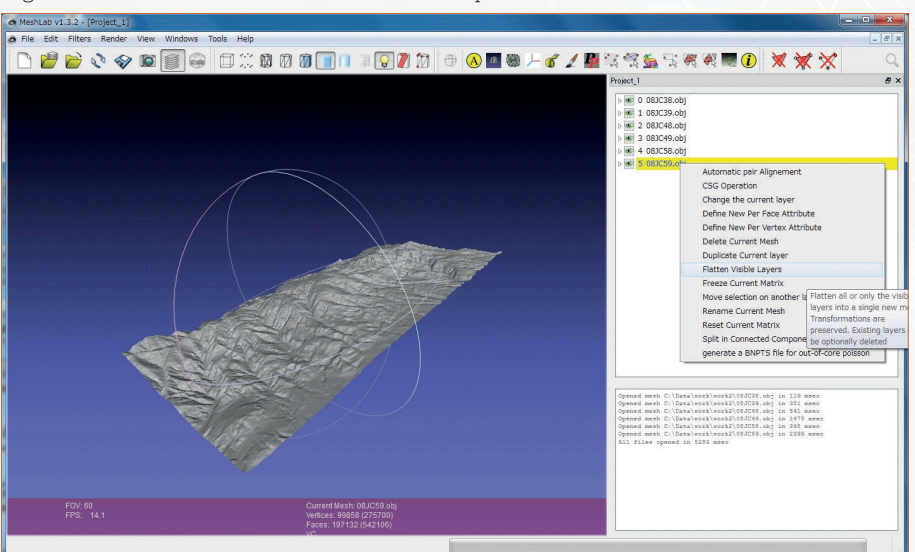

Figura 2 - Tela demonstrativa do software OpenMVG

Fonte: http://kassan.www2.jp/?p=252

# COLMAP

O COLMAP é uma ferramenta de fotogrametria de código aberto e gratuita, compatível com os sistemas operacionais Windows, Linux e macOS, utilizada para reconstrução 3D com imagens de Vant (Fig. 3). O software utiliza técnicas avançadas, como *Structure-from-Motion* (SfM) e *Multi-View Stereo* (MVS), que permitem a criação de modelos tridimensionais detalhados, com base em coleções de imagens, ordenadas ou não. Entre suas principais funções estão a extração e correspondência de características entre as imagens, o cálculo da posição das câmeras e a geração de uma nuvem de pontos esparsa (SfM), que representa a estrutura básica da cena. Além disso, o COLMAP realiza a reconstrução densa (MVS), criando uma nuvem de pontos detalhada para capturar superfícies com maior precisão, e finaliza o processo com a geração de malhas 3D e texturas, transformando os dados em modelos tridimensionais completos e realistas.

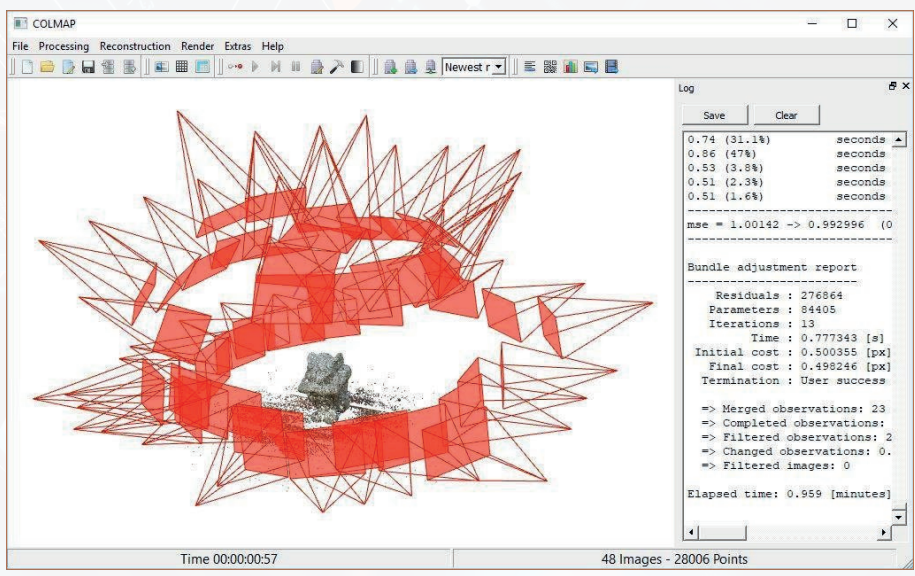

Figura 3 - Tela demonstrativa do software COLMAP

Fonte: https://cgpress.org/archives/cgtutorials/photogrammetry-with-the-free-col map-app.

# OpenDroneMap ODM

O OpenDroneMap ODM é um conjunto de ferramentas para o processamento de imagens aéreas capturadas por Vants. Transforma fotos sobrepostas em produtos cartográficos, como ortomosaicos, modelos 3D, mapas de elevação, medidas de área e volumes e nuvens de pontos. É uma alternativa gratuita a softwares comerciais, como, por exemplo, o Pix4D (Pix4D SA) e o Agisoft Metashape (Agisoft LLC), estando disponível para os sistemas Linux, Windows e macOS. Existe a versão WebODM (Fig. 4) que é uma interface gráfica com base na web. Esta versão facilita o uso do ODM sem a necessidade de comandos no terminal, permitindo que usuários façam o upload de imagens, configurem parâmetros e visualizem os resultados diretamente no navegador, o que permite gerar ortomosaicos, modelos digitais de elevação (DEM), modelos tridimensionais e nuvens de pontos.

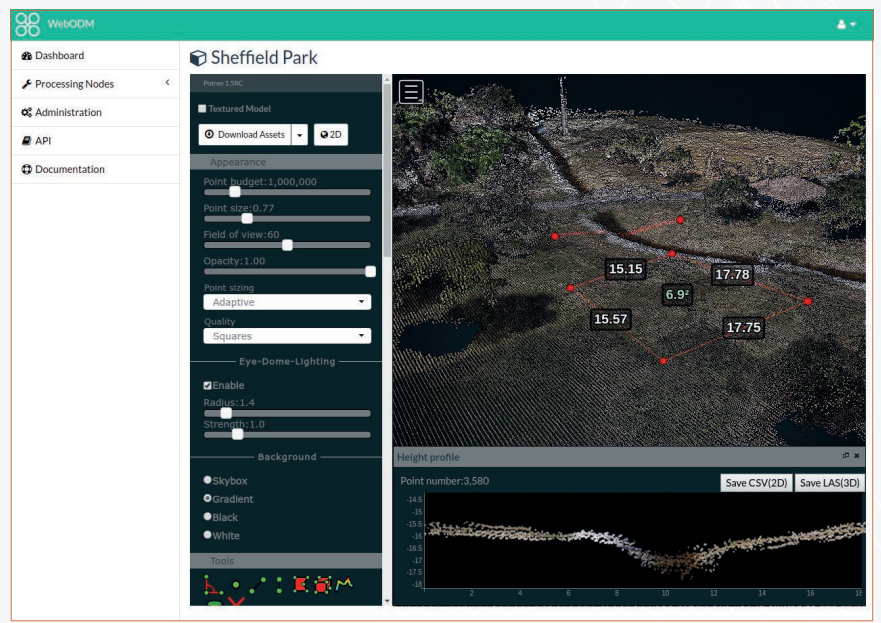

Figura 4 - Tela demonstrativa do software WebODM

Fonte: https://pierotofy.github.io/WebODM/

# SOFTWARE PARA PROCESSAMENTO DE DADOS GEOESPACIAIS

Os softwares para processamento de dados geoespaciais são ferramentas que permitem integrar diferentes tipos de dados, como imagens aéreas, modelos de elevação, arquivos vetoriais e raster. Dessa forma, são essenciais para manipulação, análise e visualização de informações espaciais associadas a coordenadas geográficas.

O QGIS (https://qgis.org) é um software de Sistema de Informação Geográfica (SIG), de código aberto, com interface gráfica intuitiva e compatível com diversos sistemas operacionais, como Linux, Windows e macOS. Permite a visualização, edição, análise e criação de mapas a partir de dados georreferenciados, trabalhando com arquivos vetoriais, raster e bancos de dados espaciais. Por meio de suas ferramentas e plugins, o QGIS (Fig. 5) possibilita a realização de análises espaciais, geoprocessamento, cálculo de índices de vegetação, modelagem de terreno, criação de layouts cartográficos e integração com outras plataformas, como WebODM e PostGIS.

| Figura 5 - Tela der                                                                                                    | nonstrativa d                        | lo software QGI                              | S                                                                                                    |                                                                                |
|----------------------------------------------------------------------------------------------------|--------------------------------------|----------------------------------------------|----------------------------------------------------------------------------------------------------|--------------------------------------------------------------------------------|
| Q Untitled Project - QGIS     PROJECT NAI       Project Edit View Layer Settings Elugins V     □       □     □     □       □     □     □       □     □     □       □     □     □       □     □     □       □     □     □       □     □     □       □     □     □       □     □     □       □     □     □       □     □     □       □     □     □       □     □     □       □     □     □       □     □     □       □     □     □       □     □     □       □     □     □       □     □     □       □     □     □       □     □     □       □     □     □       □     □     □       □     □     □       □     □     □       □     □     □       □     □     □       □     □     □       □     □     □       □     □     □       □     □     □       □ </td <td>AE<br/>fector Baster Database Web Pro</td> <td>scessing Help MENU</td> <td>■ • • • T •<br/>OLBARS</td> <td>- 0 ×</td>                                                                                                    | AE<br>fector Baster Database Web Pro | scessing Help MENU                           | ■ • • • T •<br>OLBARS                                                                                                    | - 0 ×                                                                          |
| Image: Second Second |                                      | ТНЕ МАР                                      | Image: Constraint of the second second s | PROCESSING<br>Aprilis<br>is<br>1 analysis<br>dis<br>on<br>al<br>atty<br>y<br>y |
| Q. Type to locate (Ctrl+H) Ready                                                                                                    | INFORMATION BAR                      | 00rdinate -0.225,1.000 🛞 5cate 1:1140400 🗸 🔒 | Magnifur 200% 🗘 Rotation 0.0 * 🗘                                                                                                    | 🗹 kundar 🛞 1952-125 🚳 😭                                                        |

7

# Calibração radiométrica das imagens aéreas e construção do mosaico

É um processo usado para converter os valores brutos, obtidos por sensores embacardos em plataformas terrestres, aéreas ou orbitais, em valores físicos reais de energia (radiância). Essa técnica é essencial no sensoriamento remoto, fotogrametria e espectroscopia. Uma placa de referência radiométrica (Fig. 6) é um dispositivo que pode ser usado para calibrar a resposta radiométrica dos sensores e corrigir os efeitos das variações de iluminação. Serve como padrão, com valores de reflectância conhecidos, permitindo converter os dados brutos (valores digitais), capturados pelas câmeras, em medidas físicas reais, como reflectância.

Figura 6 - Placa de calibração radiométrica

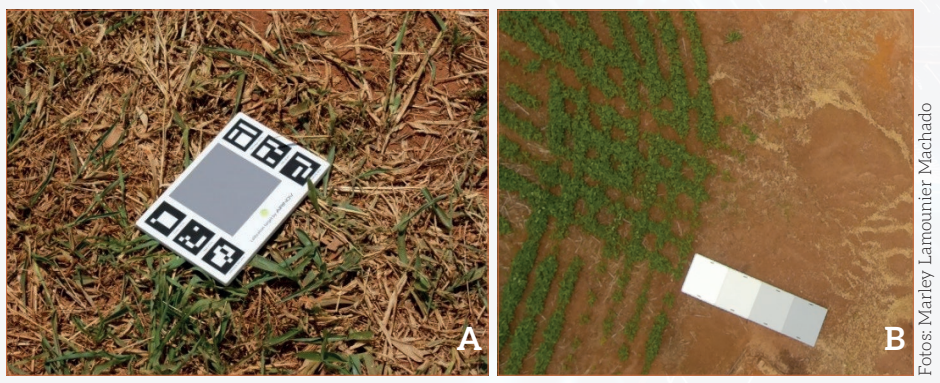

Nota: A - Placa de referência Parrot Sequoia; B - Placa de referência (fabricação própria).

# Horários para obtenção de imagens aéreas

O período ideal para obtenção de imagens aéreas, com mínima interferência de sombras e iluminação mais uniforme, está próximo ao meio-dia solar, geralmente entre 11h e 13h, fazendo com que os raios incidam quase perpendicularmente e as sombras fiquem curtas e difusas.

# GUIA PRÁTICO DE UTILIZAÇÃO DE SOFTWARES DE PROCESSAMENTO DE IMAGENS

Dentre os softwares de processamento aerofotogramétrico e de dados geoespaciais, o WebODM e o QGIS destacam-se por serem, além de softwares livres, também, robustos e confiáveis. Ambos apresentam interfaces gráficas intuitivas e grande comunidade de suporte, além de oferecerem compatibilidade com diversas bases de dados geoespaciais e de formatos.

# Processamento de imagens aéreas no WebODM

# Passo a passo para instalação do software WebODM no Windows

Para instalar o WebODM no Windows, é necessário possuir o sistema operacional Windows 10 ou superior, pelo menos 8 GB de memória RAM (16 GB são recomendados para grandes volumes de dados) e, no mínimo, 20 GB de espaço livre no disco (preferencialmente, um SSD).

#### 1. Escolha do instalador

O instalador poderá ser manual (free) ou automático (pago). A versão free está disponível em https://github.com/OpenDrone Map/WebODM/. Após acessar, click em CODE e depois em Download ZIP. Já a versão paga está disponível em https://opendronemap.org/ webodm/download/#installer.

#### 2. Instalar o Docker Desktop

O segundo passo é instalar o Docker Desktop (https://docs.docker.com/ desktop/setup/install/windows-install/). Durante o processo, certifique-se de selecionar a opção "Enable WSL 2" (Windows Subsystem for Linux), já que o Docker utiliza essa funcionalidade. Após a instalação, abra o Docker Desktop e aguarde até que esteja completamente inicializado.

## 3. Instalar o Git Bash

Em seguida, instale o Git Bash (https://git-scm.com/downloads). Para isso, acesse o site oficial do Git, baixe o instalador e siga as instruções. Pode-se optar pelas configurações padrões ou ajustá-las conforme sua preferência. Após a instalação, abra o Git Bash a partir do menu "Iniciar" ou do atalho na área de trabalho.

# 4. Configurar o WebODM

No Git Bash, utilize o comando "git clone https://github.com/ OpenDroneMap/WebODM.git" para clonar o repositório oficial do WebODM para o seu computador. Depois disso, entre na pasta do WebODM, com o comando "cd WebODM". Para iniciar o WebODM, execute o comando. Esse processo fará com que o Docker Compose inicie os contêineres do WebODM.

# 5. Acessar o WebODM

Uma vez concluída a configuração, abra o navegador de internet e acesse o endereço http://localhost:8000. Esta é a interface principal do WebODM, onde será possível realizar o carregamento e o processamento das imagens capturadas pelos Vants. Após esses passos, o WebODM estará pronto para uso.

# 6. Criar projeto e adicionar imagens

Para criar um novo projeto no WebODM, acesse o WebODM pelo navegador. Na tela inicial, clique em "Criar Projeto". Insira um nome para o projeto e clique em "Criar", e, então, acesse o projeto criado para iniciar o processamento (Fig. 7).

Dentro do projeto, clique em "Adicionar Tarefa", em seguida, selecione "Selecionar Arquivos" e escolha as imagens capturadas pelo drone, que estarão nos formatos JPG (quando RGB) ou TIFF (quando multiespectral). Após isso, confirme a seleção e aguarde o upload (Fig. 8).

Figura 7 - Iniciando um projeto

| SS WEDODM                           |                                  |                         |                          | A+ -                                                   |
|-------------------------------------|----------------------------------|-------------------------|--------------------------|--------------------------------------------------------|
| Painel                              |                                  | Novo Projet             | to                       | + Adicionar projeto                                    |
| C Diagnóstico                       |                                  | Nome                    | Turd                     | Q. 11                                                  |
| Ughtning                            | arcos_milho_jan25                |                         | - Noted                  | Selecionar Imagens e Ponto de Controle     It Importar |
| Interface de Ponto de Control     e | 🖽 1 farelas‡ 🖷 Ver maga 😰 Editar | Descrição<br>(opcional) |                          |                                                        |
| ✤ Nós de processamento              | mde_3pontas_jan21                |                         |                          | 3 Selecionar Imagens e Ponto de Controle 🗶 Importar    |
| 0¢ Administração <                  | 🕼 Editar                         |                         |                          |                                                        |
| O Sobre                             | teste                            |                         | Canoelar 🕈 Criar projeto | 🕲 Solacionar imagens a Ponto de Controla 🛛 🚊 Importar  |
|                                     | III Lavelas) 🖶 Vermaps 🔐 Editar  | _                       |                          |                                                        |
|                                     | lambari_v3_teste                 |                         |                          | Selecionar imagens e Ponto de Controle     Linportar   |
|                                     | 🖽 l tarefac) 🖷 Vermapa 📓 Editar  |                         |                          |                                                        |
|                                     | lambari_v3                       |                         |                          | @ Selecionar Imagens e Ponto de Controle 🗶 Importar    |
|                                     | 🖽 itarefas) 🖷 Vermagna 🖾 Editer  |                         |                          |                                                        |
|                                     | lambar                           |                         |                          | Ø Selecionar Imagens e Ponto de Controle               |
|                                     | 🕼 Editor                         |                         |                          |                                                        |
|                                     | lambari_v3                       |                         |                          | 🕲 Selecionar Imagens e Ponto de Controle 🛛 Emperitar   |
|                                     | 🕼 Editar                         |                         |                          |                                                        |
|                                     |                                  |                         |                          |                                                        |
|                                     |                                  |                         |                          |                                                        |

#### Figura 8 - Adicionando as imagens

| Teste                         |                   |                                                     |                                                                                                    |                                                                              |                                                          | œs                                           | elecionar imagens e Ponto de Controle 🚨 Importar      |
|-------------------------------|-------------------|-----------------------------------------------------|----------------------------------------------------------------------------------------------------|------------------------------------------------------------------------------|----------------------------------------------------------|----------------------------------------------|-------------------------------------------------------|
| Les cortar                    |                   |                                                     |                                                                                                    |                                                                              |                                                          |                                              |                                                       |
| 88 WEBODM                     |                   |                                                     |                                                                                                    |                                                                              |                                                          |                                              | 41                                                    |
| Painel                        |                   |                                                     |                                                                                                    |                                                                              |                                                          |                                              | + Adicionar projeto                                   |
| C Diagnóstico                 |                   |                                                     |                                                                                                    |                                                                              |                                                          |                                              | Q 11                                                  |
| Lightning                     | Teste             |                                                     |                                                                                                    |                                                                              |                                                          |                                              | Selectonar Imagens e Ponto de Controle X. Importar    |
| Interface de Ponto de Control | Call Editor       |                                                     |                                                                                                    |                                                                              |                                                          |                                              |                                                       |
| e                             | arcos_milho_jan2  | <ul> <li>Q Abriv</li> <li>← → ▼ ↑ ■ = 3p</li> </ul> | ontas > Viagem3-Jan2021 > Imagem >                                                                                                    | 85-11-22180,0001                                                             | v ð Pequis                                               | x<br>ren (5-11-22100,0001 ,p                 | Selectonar imagens e Ponto de Controle 🗶 Importar     |
| ¢; Administração <            | ra i Grenate de s | Organizar + Nova pa                                 |                                                                                                    |                                                                              |                                                          | 11 × 🔳 🔮                                     |                                                       |
| O Sobre                       | mde_3pontas_jan   | Acesso répido                                       | Nome Md.210127_H3318_0000_NR Md.210127_H3318_0000_NR Md.210127_H3318_0000_RED                                                                              | Data de modificação<br>27/01/2021 14:33<br>27/01/2021 14:33                  | Tipo<br>Acquivo Tif<br>Acquivo Tif                       | Temanho ^<br>2.406 KB<br>2.406 KB            | Selectionar Imagens e Ponto de Controle 🗶 Importar    |
|                               | teste             | Documentos #                                        | MAG_219127_143318_0000_FEG<br>MAG_219127_143319_0001_GRE<br>MAG_219127_143319_0001_NIR<br>MAG_219127_143319_0001_RED                                       | 27/01/2021 14:33<br>27/01/2021 14:33<br>27/01/2021 14:33<br>27/01/2021 14:33 | Acquivo TIF<br>Acquivo TIF<br>Acquivo TIF<br>Acquivo TIF | 2,406 KB<br>2,406 KB<br>2,406 KB             | O Selecionar Imagens e Ponto de Controle 🗵 Importar   |
|                               | lambari_v3_teste  | Músicas<br>Processado                               | <ul> <li>IMG_210127_143319_0001_REG</li> <li>IMG_210127_143320_0002_GRE</li> <li>IMG_210127_143320_0002_NRR</li> <li>IMG_210127_143320_0002_NRR</li> </ul> | 27/01/2021 14/33<br>27/01/2021 14/33<br>27/01/2021 14/33<br>27/01/2021 14/33 | Acquive TIF<br>Acquire TIF<br>Acquire TIF<br>Acquire TIF | 2,406 KB<br>2,406 KB<br>2,406 KB<br>2,406 KB | 🕲 Selecionar imagens e Ponto de Controle 🛛 🗶 Importar |
|                               | f≣1tarefas⊁ ⊕V    | 🜰 OneDrive - Persor                                 | MG_210127_143320_0002_FEG                                                                                                    | 27/01/2021 14:33                                                             | Acquive TIF                                              | 2,406 KB                                     |                                                       |
|                               | lambari_v3        | Este Computador<br>Area de Trabalho                 | <ul> <li>Million 10127,144056,0000,048</li> <li>Million 210127,144036,0000,NIR</li> <li>Million 210127,144036,0000,RED</li> </ul>                          | 27/01/2021 14-40<br>27/01/2021 14-40<br>27/01/2021 14-40                     | Acquivo TIF<br>Acquivo TIF<br>Acquivo TIF                | 2.438 KB<br>2.438 KB<br>2.438 KB             | Selecionar imagens e Ponto de Controle     Minportar  |
|                               | E≣1tarefas⊁ ⊕V    | Documentos 👃                                        | BMG_210127_144326_0000_REG                                                                                                    | 27/01/2021 14:40                                                             | Arquivo TIF                                              | 2.408 KB                                     |                                                       |
|                               | lambar            | Nom                                                 | e ImagemiliäNT                                                                                                    |                                                                              | v Anquivo<br>Ab                                          | n personalizados v<br>riz Cencelar           | 🕲 Selecionar imagens e Ponto de Controle 🛛 🖄 Importar |
|                               | Editar            |                                                     |                                                                                                    |                                                                              |                                                          | 4                                            |                                                       |
|                               | lambari_v3        |                                                     |                                                                                                    |                                                                              |                                                          |                                              | ⓓ Selecionar imagens e Ponto de Controle 🗮 Importar   |

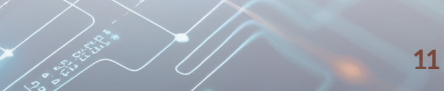

#### 7. Configurar processamento

Após o upload das imagens, escolha o perfil de processamento que mais se adeque ao seu projeto e ao seu hardware. Por fim, clique em "Aceitar", depois em "Iniciar Processamento" e aguarde a conclusão (Fig. 9).

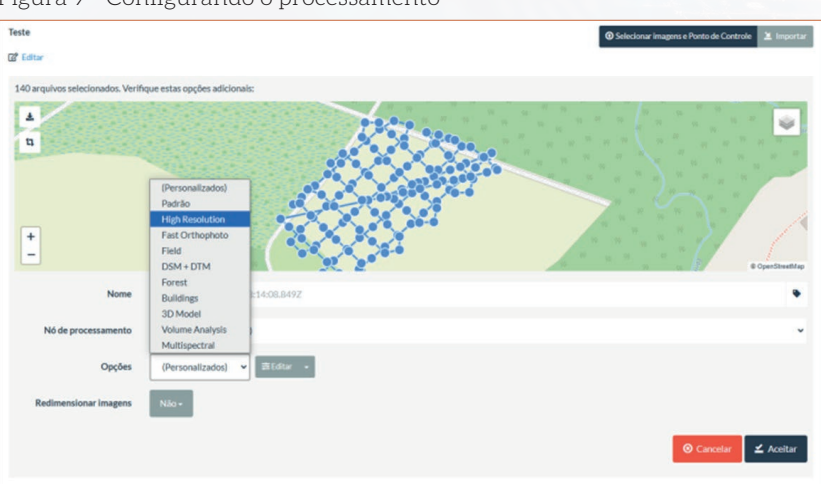

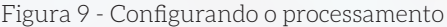

#### 8. Resultados e relatório da tarefa

Após o processamento das imagens, o sistema exibe um resumo detalhado da tarefa concluída, incluindo informações como data de criação, número de processamento, opções selecionadas, *Ground Sample Distance* (GSD) médio, área processada, número de pontos reconstruídos e uso de disco. Com o status "Completo", o usuário pode visualizar e gerenciar os resultados.

# 9. Exportar resultados

Para exportação, basta clicar em "Baixar recursos", onde estão disponíveis arquivos como ortofoto, nuvem de pontos, modelos texturizados (obj e gltf), parâmetros da câmera, rotas de captura e relatórios de qualidade. Além disso, é possível visualizar o modelo 3D, revisar os dados ou excluir a tarefa (Fig. 10).

| Teste                                                                                                    |                                                                                                    |            |                   | O Selecionar imagens e Ponto de Controle 🚨 Importar |
|----------------------------------------------------------------------------------------------------|----------------------------------------------------------------------------------------------------|------------|-------------------|-----------------------------------------------------|
| f 1 tarefas 🔹 🖶 Ver mapa 😰 Edita                                                                                                    | e)                                                                                                    |            |                   |                                                     |
| Task of 2025-01-28T18:25:24.5                                                                                                    | 94Z                                                                                                    | <b>560</b> | <b>©</b> 01:22:11 | ✓ Completo                                          |
| Crtado em:<br>No de processamento:<br>Optoes:<br>GSD medio:<br>Area:<br>Pontos reconstruídos:<br>Uso de disco:<br>Task ID:<br>Resultados recorso:<br>O Balor recorso:<br>O Balor recorso: | 2801/2025, 152/4-13<br>node-cdm1 (mmaul)<br>auto-boundiamstrute, ratiometric-calibration:camera<br>2.71 cm<br>30.611.6 m <sup>2</sup><br>7.991.418<br>6.37 GB<br>20.0794/2.2577-42879-a658-ds:0e41cab/61<br>200794/2.2577-42879-a658-ds:0e41cab/61<br>200794/2.2577-42879-458-ds:0e41cab/61<br>200794/2.2577-42879-458-458-458-458-458-458-458-458-458-458 |            |                   | <b>≠</b> Eiter                                      |
| md  Nuvem de pontos                                                                                                    |                                                                                                    |            |                   | O Salasianar imagene a Dante da Controla            |
| Modelo texturizado                                                                                                    |                                                                                                    |            |                   |                                                     |
| Modelo texturizado (gITF)                                                                                                    |                                                                                                    |            |                   |                                                     |
| tes Parâmetros da câmera                                                                                                    |                                                                                                    |            |                   | O Selecionar imazens e Ponto de Controle 📜 Importar |
| Fotos da câmera                                                                                                    |                                                                                                    |            |                   |                                                     |
| - El Kelatorio de Qualidade                                                                                                    |                                                                                                    |            |                   |                                                     |
| Todos os recursos                                                                                                    |                                                                                                    |            |                   |                                                     |

# Processamento de imagens no QGIS

# Passo a passo para instalação do software QGIS no Windows

Para instalar o QGIS versão 3.x no Windows é necessário pelo menos 4 GB de memória RAM e, no mínimo, 2 GB de espaço livre no disco.

#### 1. Acessar o site QGIS

Acesse o site oficial do QGIS: https://qgis.org/, e vá para a seção de Download.

#### 2. Escolher a versão do software

O QGIS oferece diferentes versões para download. As versões *Long Term Release* (LTR) são mais estáveis, enquanto a versão mais recente possui recursos e funcionalidades atualizadas.

## 3. Iniciar o Download

Após escolher a versão desejada, clique no link correspondente para iniciar o download do instalador. A versão será baixada em um arquivo executável. Após o download, basta abrir o arquivo, seguir as intruções e aceitar o termo de licença, por fim, clicar em Install.

# Passo a passo para processamento de imagens no QGIS

#### 1. Carregar uma imagem raster

Abra o QGIS. No menu superior, vá até "Camada" > "Adicionar Camada" > "Adicionar Camada Raster" (Fig. 11).

Selecione o arquivo raster da imagem e clique em "Adicionar" (Fig. 12).

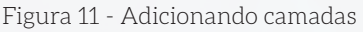

| Camada Configurações Complementos Vetor Baster Banc                                                                                                    | o de dados Web Malha Progessamento Ajuda<br>Ctrl+L                                                                                                    |
|----------------------------------------------------------------------------------------------------|----------------------------------------------------------------------------------------------------|
| Criar nova camada<br>Adicionar camada                                                                                                    | Vn Adicionar Camada Vetorial Ctrl+Shift+V                                                                                                    |
| Incorporar Camadas e Grupos<br>Adicionar a partir de Arquivo de Definição de Camada<br>de Georreferenciador<br>© Copiar Entilo<br>© Copiar Catalo<br>© Copiar camada<br>© Copiar camada     | Malicionar Canada Restez         Chri Shift+ R           Øl. Addicionar Canada de malha         9a. Addicionar Canada de Testo Delimitado         Chri Shift+ T           Øl. Addicionar Canada de Testo Delimitado         Chri Shift+ T         9a. Addicionar Canada de Stoti Sl         Chri Shift+ T           Øl. Addicionar Canada de Spatiallica         Chri Shift+ T         7b. Addicionar Canada Spatiallica         Chri Shift+ L           Øl. Addicionar Canada MS SQL Server         0d.         Addicionar Canada MS SQL Server         Chri Shift+ O |
| Abrir tabela de atributos<br>Filtrar Tabela de Atributos<br>// Alternar Édição<br>::::::::::::::::::::::::::::::::::::                                                                      | F6                                                                                                    |
| Salvar Como<br>Salvar como Anguiro de Definição de Camada<br>Remover camada/grupo<br>Duplicar camada/grupo<br>Definis escola de visibilidade de(s) camada(s)<br>Definis SC (ads.) Camada(s) | Qii Add WFX / OCC API - Features Layer           Qii Add Arizonar Camadas de Servidor Arg RS           Etri+D         Bi, Adicionar Camadas Mossico Vetroinial           §G. Adicionar camadas Mossico Vetroinial         §G. Adicionar camada de en nuvern           §E. Adicionar Camadas GPX         Ctri+Shift-C                                                                                                    |

#### Figura 12 - Selecionando os arquivos

| Q Gerenciador de Fonte de Dados   Raster |                                 |                                                                   | -        |       | ×    |
|------------------------------------------|---------------------------------|-------------------------------------------------------------------|----------|-------|------|
| 🫅 Navegador                              | Formato original                |                                                                   |          |       |      |
| V Vetor                                  | Arquivo O Protocolo: HT         | TP(s), núvel, etc. OGC API                                        |          |       |      |
| Raster                                   | fonte                           |                                                                   |          |       |      |
| Malha Malha                              | Base de dado(s) Raster x4d/mo   | saico_multi/mosaico2\3_dsm_ortho\2_mosaic\mosaico2_transparent_mo | saic_red | .tf 🖾 |      |
| 👫 Nuvem de Pontos                        | ▼ Opcões                        |                                                                   |          |       |      |
| 🤊 🚬 Texto delimitado                     | Consulte a página de atuda do d | river GTiff para explicações detalhadas sobre as opções           |          |       |      |
| 🚰 GeoPackage                             | NUM_THREADS                     |                                                                   |          |       |      |
| 📲 GPS                                    | GEOTIFF_KEYS_FLAVOR             | <padrão></padrão>                                                 |          |       | *    |
| 🖊 Spatial.ite                            | SPARSE_OK                       | <padrão></padrão>                                                 |          |       | *    |
| PostgreSQL                               | IGNORE_COG_LAYOUT_BREAK         | <padrão></padrão>                                                 |          |       | *    |
| ter wcs                                  |                                 |                                                                   |          |       |      |
|                                          | -                               | Fechar Adio                                                       | cionar   | Aj    | juda |

### 2. Visualizar e ajustar a simbologia

No painel de Camadas, clique com o botão direito sobre a imagem raster e selecione "Propriedades" (Fig. 13).

Vá até a aba "Simbologia" > "Renderização da banda" e escolha uma imagem correspondente para cada canal (vermelho, verde e azul) (Fig. 14).

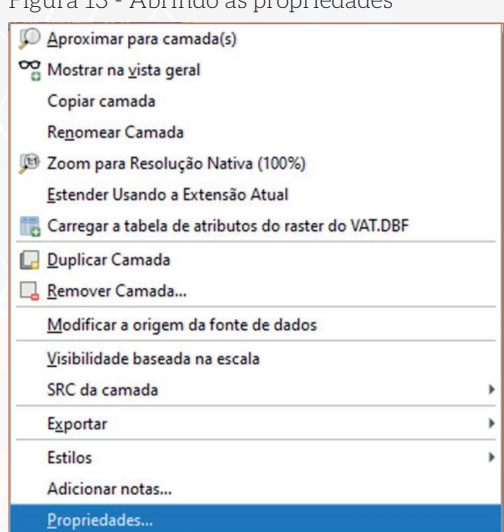

#### Figura 13 - Abrindo as propriedades

#### Figura 14 - Mudando a simbologia

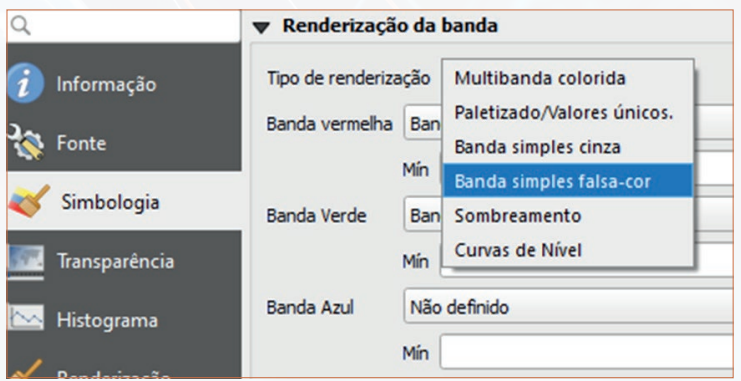

Os modos de renderização das bandas espectrais influenciam a forma como os dados são exibidos:

- a) multibanda colorida utiliza três bandas espectrais para compor uma imagem colorida (vermelha, azul e verde);
- b) paletizado/valores únicos converte valores específicos de uma banda raster em cores definidas pelo usuário;
- c) banda simples cinza exibe em tons de cinza apenas uma banda da imagem;
- d) banda simples falsa-cor aplica uma escala de cores a uma única banda, convertendo valores numéricos em gradientes coloridos;
- e) sombreamento cria um efeito tridimensional em dados raster, a partir de hillshade (sombras de relevo);
- f) curvas de nível cria linhas de contorno que conectam pontos com a mesma elevação.

Também é possível fazer outros ajustes como brilho, contraste e transparência, para melhorar a visualização.

# 3. Exportar a camada com um novo sistema de referência de coordenadas

No Brasil, o sistema geodésico de referência oficial é o SIRGAS 2000. No entanto, é comum utilizar-se os Sistemas WGS-84, SAD-69 e Córrego Alegre. Existem diferentes formas de modificar o sistema de referência de uma camada. Caso deseje converter os dados de uma camada para outro sistema de referência, clique com o botão direito na camada desejada no Painel de Camadas, selecione "Exportar" > "Salvar Como" (Fig. 15).

Na janela de exportação, é possível escolher o novo SRC na opção "Sistema de Referência de Coordenadas" (Fig. 16).

Defina o formato do arquivo de saída, como, por exemplo, o GeoTIFF, e o local de armazenamento; em seguida clique em "OK" (Fig. 17).

#### Aproximar para camada(s) Mostrar na vista geral Copiar camada Renomear Camada 💯 Zoom para Resolução Nativa (100%) Estender Usando a Extensão Atual 📷 Criar tabela de atributos do raster 🔚 Carregar a tabela de atributos do raster do VAT.DBF 🕞 Duplicar Camada Remover Camada... Modificar a origem da fonte de dados <u>V</u>isibilidade baseada na escala SRC da camada E<u>x</u>portar Salvar como cama Estilos .

#### Figura 15 - Exportando uma camada - Tela 1

#### Figura 16 - Exportando uma camada - Tela 2

| Q Coordinate Reference System Selec                                                                                                    | tor                                                                     | >                 |
|----------------------------------------------------------------------------------------------------|-------------------------------------------------------------------------|-------------------|
| SRC Predefinido                                                                                                    |                                                                         | *                 |
| Filtro                                                                                                    |                                                                         |                   |
| Sistemas de Referência de Coordena                                                                                                    | adas Usado Recentemente                                                 |                   |
| Sistema de Referência de Coordenada                                                                                                    | Autoridade de ID                                                        |                   |
| WGS 84 / UTM zone 23S                                                                                                    | EPSG:32723                                                              | 0                 |
| WGS 84                                                                                                    | EPSG:4326                                                               | 0                 |
| Sistemas de Referência de Coordena                                                                                                    | adas Predefinidos 🗌 Oculta                                              | r SRC obsoleto(s) |
| Sistemas de Referência de Coordena<br>Sistema de Referência de Coordenada                                                                                                 | adas Predefinidos Oculta<br>s Authority ID                              | r SRC obsoleto(s) |
| Sistemas de Referência de Coordena<br>Sistema de Referência de Coordenada<br>WGS 84 / UTM zone 235                                                                        | adas Predefinidos Oculta<br>s Authority ID<br>EP5G:32723                | r SRC obsoleto(s) |
| Sistemas de Referência de Coordena<br>Sistema de Referência de Coordenada<br>WGS 84 / UTM zone 23S<br>WGS 84 / UTM zone 24N                                               | adas Predefinidos Oculta<br>s Authority ID<br>EPSG:32723<br>EPSG:32624  | r SRC obsoleto(s) |
| Sistemas de Referência de Coordena<br>Sistema de Referência de Coordenada<br>WGS 84 / UTM zone 23S<br>WGS 84 / UTM zone 24N                                               | adas Predefinidos Oculta<br>s Authority ID<br>EPSG:32723<br>EPSG:32624  | r SRC obsoleto(s) |
| Sistemas de Referência de Coordena<br>Sistema de Referência de Coordenada<br>WGS 84 / UTM zone 23S<br>WGS 84 / UTM zone 24N<br>4<br>WGS 84 / UTM zone 23S                 | adas Predefinidos Oculta<br>s Authority ID<br>EPSG:32723<br>EPSG:32624  | r SRC obsoleto(s) |
| Sistemas de Referência de Coordena<br>Sistema de Referência de Coordenada<br>WGS 84 / UTM zone 235<br>WGS 84 / UTM zone 24N<br>4<br>WGS 84 / UTM zone 235<br>Propriedades | adas Predefinidos Oculta<br>s Authority ID<br>EPSG:32723<br>EPSG:325624 | r SRC obsoleto(s) |
| Sistemas de Referência de Coordenada<br>WGS 84 / UTM zone 23S<br>WGS 84 / UTM zone 24N<br>4<br>WGS 84 / UTM zone 23S<br>Propriedades<br>• Unidades: metros                | adas Predefinidos Oculta<br>s Authority ID<br>EPSG:32723<br>EPSG:32824  | r SRC obsoleto(s) |

#### Figura 17 - Exportando uma camada - Tela 3

| Q Salvar Camad  | da Raster como                      | ×         |
|-----------------|-------------------------------------|-----------|
| Modo de saída   | Dados brutos     Imagem renderizada |           |
| Formato         | GeoTIFF                             | Criar VRT |
| Nome do arquivo |                                     |           |
| Nome da camada  |                                     |           |
| SRC             | EPSG:32723 - WGS 84 / UTM zone 23S  | •         |
| Oeste 4360      | 45,0719 Leste 436345,7070           | <b></b>   |
|                 | Sul 7752589,9473                    |           |

### 4. Recortar a imagem raster

Caso queira recortar uma área de interesse da imagem dentro de um limite, vá para "Raster" > "Extrair" > "Recortar raster pela extensão" ou "Recortar raster pela camada de máscara".

- Recortar pela extensão: define uma área retangular manualmente, com base em coordenadas ou valores de extensão para recortar a imagem.
- Recortar pela camada de máscara: recorta a imagem raster a partir de uma camada vetorial, como um polígono, de acordo com os limites desta camada.

Escolha a camada raster a ser recortada. Defina a área de interesse manualmente, ou selecione uma camada vetorial para servir como limite, e clique em "Executar" (Fig. 18).

| 0                                                                            |                                                                                                    |                                                                                      |                                                                            |                          |
|------------------------------------------------------------------------------|----------------------------------------------------------------------------------------------------|--------------------------------------------------------------------------------------|----------------------------------------------------------------------------|--------------------------|
| Recortar ra                                                                  | ster pela extensão                                                                                                    |                                                                                      |                                                                            |                          |
| Parâmetros                                                                   | Log                                                                                                    |                                                                                      |                                                                            |                          |
| Camada de er                                                                 | trada                                                                                                    |                                                                                      |                                                                            |                          |
| mosaico2                                                                     | transparent_mosaic_red [EPSG:32723]                                                                                                    |                                                                                      |                                                                            | •                        |
| xtensão de r                                                                 | ecorte                                                                                                    |                                                                                      |                                                                            |                          |
| 436021.9995                                                                  | ,436392.6953,7752577.6123,7752864.9                                                                                                    | 258 [EPSG:32723]                                                                     |                                                                            |                          |
| Substituir                                                                   | a projeção do arquivo de saída                                                                                                    |                                                                                      |                                                                            |                          |
| Atribua um va                                                                | lor "sem dados" especificado às bandas de                                                                                                    | e saída [opcional]                                                                   |                                                                            |                          |
| Não definido                                                                 |                                                                                                    |                                                                                      |                                                                            | \$                       |
| Parâme                                                                       | tros avançados                                                                                                    |                                                                                      |                                                                            |                          |
| lecortado (ex                                                                | (tensão)                                                                                                    |                                                                                      |                                                                            |                          |
| [Salvar em ar                                                                | quivo temporário]                                                                                                    |                                                                                      |                                                                            |                          |
| Abrir arqu chamada do co                                                     | ivo de saída depois executar o algoritmo<br>onsole GDAL/OGR                                                                                                 |                                                                                      |                                                                            |                          |
| gdal_translat<br>\192.168.0.7<br>Graos\Arcos<br>_mosaic_red.<br>OLITPLIT.tif | e -projwin 436021.9995 7752864.9258 4:<br>7/klgeo\Projetos\PEP-00036-<br>Feijão\Viagem2_Abril24\mosaicos\ebee\p<br>tif C:/Users/kamila.souza/AppData/Local/ | 36392.6953 7752577.6123 -<br>ix4d\mosaico_multi\mosaico;<br>Temp/processing_gNAYUX/a | -of GTiff \<br>2\3_dsm_ortho\2_mosaic\mosaic<br>165f3387175411380bb7007446 | o2_transparent<br>6849e/ |
|                                                                              |                                                                                                    | 0%                                                                                   |                                                                            | Cancelar                 |
|                                                                              |                                                                                                    |                                                                                      |                                                                            |                          |

Figura 18 - Recortando a camada raster

# 5. Converter os valores de pixel para reflectância

# Primeira etapa

Conheça os valores de reflectância das placas de referência. Antes de iniciar o processo de conversão, é preciso conhecer o valor de reflectância conhecido da(s) placa(s) utilizada(s). Esse valor deve ser fornecido pelo fabricante ou medido em laboratório com espectroradiômetro.

# Segunda etapa

Fazer amostra dos valores dos pixels referentes à área da placa inserida na cena, para cada banda (Red, Green, Nir e Red Edge). Para isso, pode-se estabelecer um polígono no entorno da área da placa na imagem e, utilizando, por exemplo, a ferramenta "Estatística Zonal" no QGIS, obter o valor de média dos pixels.

Neste último caso, vá para "Caixa de Ferramentas de Processamento" > "Estatísticas Zonais". Na janela de "Estatísticas Zonais", selecione a camada vetorial das placas como "camada de entrada", e a camada raster como "camada raster" (Fig. 19). Selecione as estatísticas que deseja calcular. Neste caso, escolha a "média" (média de reflectância por banda). Clique em "Executar".

| Parâmetros Log                                                         | Estatísticas zonais                                                                                                    |
|------------------------------------------------------------------------|----------------------------------------------------------------------------------------------------|
| Camada de entrada 🗸 🖓 📖                                                | Esse algoritmo calcula as estatísticas de uma<br>camada rasterizada para cada recurso de uma<br>camada vetorial de polígono sobreposta. |
| Apenas feições selecionadas                                            |                                                                                                    |
| Camada raster                                                          |                                                                                                    |
| ▼                                                                      |                                                                                                    |
| Banda raster                                                           |                                                                                                    |
| 1                                                                      |                                                                                                    |
| Prefixo da coluna de saída                                             |                                                                                                    |
| _                                                                      |                                                                                                    |
| Estatísticas a calcular                                                |                                                                                                    |
| Contagem,Soma,Média                                                    |                                                                                                    |
| Estatísticas Zonais                                                    |                                                                                                    |
| [Criar camada temporaria]                                              |                                                                                                    |
| <ul> <li>Abrir arquivo de saída depois executar o algoritmo</li> </ul> |                                                                                                    |
|                                                                        |                                                                                                    |
| 0%                                                                     | Cancelar                                                                                                    |
|                                                                        |                                                                                                    |

Figura 19 - Obtendo a estatística zonal

#### Terceira etapa

Utilizar regressão linear simples para correlacionar os valores digitais da imagem, obtidos pelos valores dos pixels na placa, em cada banda, com os valores de reflectância conhecidos de cada placa (fornecido pelo fabricante ou por espectroradiômetro). Por exemplo, considere quatro placas de referência (branco, cinza claro, cinza médio e cinza escuro) com os respectivos valores de reflectância e valores médios dos pixels obtidos nas imagens (Tabela 1).

Em seguida, no Excel ou software estatístico, cria-se um gráfico de dispersão com esses dados, onde deve-se exibir a equação de correlação (Gráfico 1). Essa equação será utilizada para calcular/converter os valores originais em valores de reflectância.

|              | x (pixel) | y (reflectância) |
|--------------|-----------|------------------|
| Branco       | 4038      | 0,7972           |
| Cinza Claro  | 3102      | 0,6684           |
| Cinza Médio  | 2063      | 0,4320           |
| Cinza Escuro | 1205      | 0,3323           |

Tabela 1 - Valores médios de pixel e reflectância

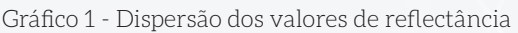

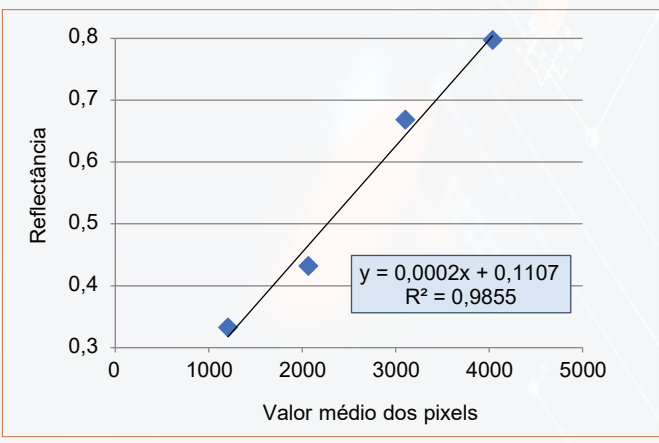

# Quarta etapa

Transformar os valores digitais do raster original em valores de reflectância (Fig. 20). Para isso, é preciso ir em "Raster" > "Calculadora Raster". Na janela da calculadora, no campo "Calculadora de expressão raster" escreva a equação substituindo o "x" pela banda correspondente. Por fim, defina um nome para o raster de saída e clique em "Executar".

| STASLET  |    |    | Camada resultan  | te               |            |                     |          |
|----------|----|----|------------------|------------------|------------|---------------------|----------|
| Edge@1   |    |    | Criar matriz er  | n tempo real em  | vez de gra | avar camada no disc | 0        |
|          |    |    | Camada de saída  |                  |            |                     |          |
|          |    |    | Formato de saída | GeoTIFF          |            |                     | -        |
|          |    |    | Extensão Espac   | ial              |            |                     |          |
|          |    |    | Usar a extensã   | io da camada se  | lecionada  |                     |          |
|          |    |    | X min 449363,    | 99731 🗘          | X max      | 449754,25199        | \$       |
|          |    |    | Y min 7639836    | \$,08494 \$      | Y max      | 7640276,44118       | \$       |
|          |    |    | Perolução        |                  |            |                     |          |
|          |    |    | Resolução        |                  |            |                     |          |
|          |    |    | Colunas 4066     | Ŧ                |            | Linhas 4588         | <b>—</b> |
|          |    |    | SRC de saída     | EPSG:31983 -     | SIRGAS 20  | 00 / UTM zone 2: *  | •        |
|          |    |    | ✓ Adicionar resu | ltado ao projeto |            |                     |          |
| eradores |    |    |                  |                  |            |                     |          |
| +        | *  | (  | min              | IF               | cos        | acos                |          |
| - )(     | 1  | )  | max              | ND               | sin        | asin                |          |
| <        | >  | =  | abs              | OR               | tan        | atan                |          |
| <=       | >= | != |                  | art              | log 10     | In                  |          |
|          |    |    |                  |                  |            |                     |          |

# 6. Criar um Índice de Vegetação

Com os valores do raster em reflectância, é possível calcular índices de vegetação, como o Índice de Diferença Normalizada de Vegetação (NDVI). Para isso, vá novamente em "Raster" > "Calculadora Raster" (Fig. 21) e insira a equação do índice desejado, substituindo o nome da banda pelo nome das camadas raster de reflectância correspondente.

| idas raster  |               |     | Camada res  | ultante                                                     |                              |               |    |  |
|--------------|---------------|-----|-------------|-------------------------------------------------------------|------------------------------|---------------|----|--|
| nir@1        |               |     | Criar m     | Criar matriz em tempo real em vez de gravar camada no disco |                              |               |    |  |
| red@1        |               |     | Camada de   | saída                                                       |                              |               | זר |  |
|              |               |     | Formato de  | saída GeoTIFE                                               |                              |               |    |  |
|              |               |     | Extensão    | Fsnacial                                                    |                              |               |    |  |
|              |               |     | Exterised   | capaciai                                                    |                              |               |    |  |
|              |               |     | Usar a e    | extensão da cam                                             | ada selecionada              |               |    |  |
|              |               |     | X min 4     | 36040,57740                                                 | X max                        | 436418,95764  | ¢  |  |
|              |               |     | Y min 7     | 752587,69009                                                | Y max                        | 7752880,83553 | ¢  |  |
|              |               |     | Resoluçã    | D                                                           |                              |               |    |  |
|              |               |     | Colunas     | 4861 \$                                                     |                              | Linhas 3766   | ¢  |  |
| Operadore    | s             |     | SRC de said | da EPSG:32<br>ar resultado ao p                             | 2723 - WGS 84 / I<br>projeto | UTM zone 2: 🔻 |    |  |
| +            |               | (   | min         | IF                                                          | cos                          | acos          |    |  |
| -            |               | )   | max         | AND                                                         | sin                          | asin          |    |  |
| <            | >             | -   | abs         | OR                                                          | tan                          | atan          |    |  |
| <=           | >=            | !=  | ^           | sqrt                                                        | log10                        | l             |    |  |
|              | expressão ras | ter |             |                                                             |                              |               |    |  |
| iculadora de |               |     |             |                                                             |                              |               |    |  |

Figura 21 - Calculando o NDVI na Calculadora Raster

Em seguida, nomeie o arquivo de saída, escolha o local de armazenamento e selecione o formato desejado. Por fim, clique em "Executar".

# 7. Layout do mapa

Permite fazer o layout de impressão do mapa.

# Primeira etapa

No menu principal, vá para "Projeto" > "Novo Layout de Impressão" (Fig. 22). Em seguida, dê um nome ao layout e clique em "OK".

# Segunda etapa

Clique com o botão direito em cima da página em branco e vá em "Propriedades da página" (Fig. 23) para modificar o tamanho do papel (A4, A3), a orientação (retrato ou paisagem) e as margens.

| Projeto | <u>E</u> ditar     | Exibir          | <u>C</u> amada | <u>C</u> onfigurações | Complem  |
|---------|--------------------|-----------------|----------------|-----------------------|----------|
|         | vo                 |                 |                | Ctrl-                 | ۰N       |
| No      | vo a parti         | ir do mo        | delo           |                       | •        |
| h Abr   | ir                 |                 |                | Ctrl-                 | +0       |
| Abr     | rir do(a)          |                 |                |                       | •        |
| Abr     | rir <u>R</u> ecent | e               |                |                       | •        |
| Fec     | har                |                 |                |                       |          |
| 📄 Sah   | /ar                |                 |                | Ctrl-                 | +S       |
| 🔜 Salv  | /ar <u>C</u> omo   | )               |                | Ctrl-                 | +Shift+S |
| Sal     | /ar para           |                 |                |                       |          |
| Rev     | erter              |                 |                |                       |          |
| Dro     | priedade           | s               |                | Ctrl-                 | +Shift+P |
| Op      | ções de a          | derência        | a              |                       |          |
| Imp     | ortar/Ex           | portar          |                |                       | •        |
| R Nov   | vo layout          | de <u>I</u> mpi | ressão         | Ctrl                  | ьb       |
| Nov     | vo <u>R</u> elató  | rio             |                |                       |          |
| 🔄 Ger   | enciador           | de Layo         | ut             |                       |          |

Figura 22 - Abrindo um novo layout

Figura 23 - Modificando as características da página

| age         |                     |       |   |
|-------------|---------------------|-------|---|
| Tamanho     | A4                  |       | - |
| Orientação  | Paisagem            |       | • |
| Largura     | 297,000             | ÷ .   | 7 |
| Altura      | 210,000             | ¢ (E, |   |
| Excluir páo | ina das exportações | 3_    |   |

### Terceira etapa

Para inserir o mapa na página, clique em Adicionar Item > Mapa, ou utilize diretamente o ícone disponível na barra lateral esquerda. Depois de adicionar o mapa, é possível ajustar a escala, a rotação e outras propriedades clicando com o botão direito sobre o mapa, e selecionando "Propriedades do Item".

#### Quarta etapa

Para adicionar o título, clique em "Adicionar Item" > "Adicionar texto dinâmico", e desenhe uma caixa de texto no layout (Fig. 24). No painel "Propriedades do Item", personalize a fonte, a cor e o alinhamento, conforme necessário. Para inserir outros elementos essenciais, como a barra de escala e a seta de norte, o processo é o mesmo. Basta selecionar as opções correspondentes no menu "Adicionar Item" e escolher o estilo dos itens e o posicionamento destes elementos no layout, conforme necessário.

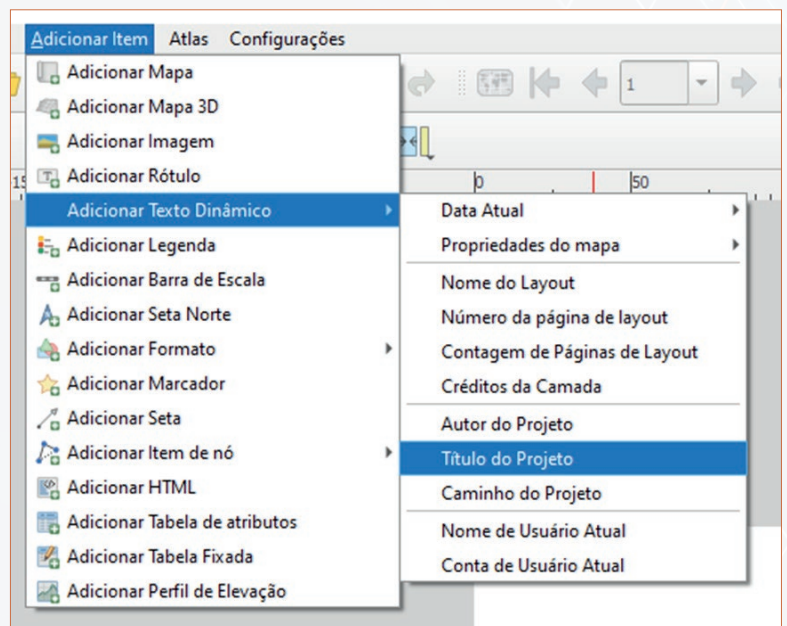

Figura 24 - Adicionando um título no layout

# Quinta etapa

Para adicionar a legenda, clique em Adicionar Item > Legenda, e insira-a no layout. No painel "Propriedades do Item", basta desativar a opção "Atualização Automática" para remover camadas desnecessárias ou ajustar o nome destas (Fig. 25).

| Atualização automática                                                                                                    | Atualizar Todos |
|----------------------------------------------------------------------------------------------------|-----------------|
| Limite                                                                                                    |                 |
| <ul> <li>Pontos</li> </ul>                                                                                                    |                 |
| NDVI                                                                                                    |                 |
| Banda 1 (Gray)                                                                                                    |                 |
| 0,151528                                                                                                    |                 |
|                                                                                                    | E               |
| Z3∬■∯∰▲▼                                                                                                    |                 |
| Image: Constraint of the second second se |                 |

#### Sexta etapa

Para adicionar uma grade no mapa, clique com o botão direito no mapa e acesse "Propriedades do Item". Na seção "Grades", clique no botão de "+" para adicionar. Para configurar a grade, selecione-a e clique em "Modificar grade". O Qgis permite ajustar o espaçamento entre as linhas da grade, o tipo, a cor e o estilo (Fig. 26). É importante certificar se a grade está configurada no mesmo sistema de referência espacial do mapa.

Para adicionar as coordenadas na grade, na seção "Propriedades do item", marque a opção "Desenhar coordenadas" e faça os ajustes necessários (formato, posição, etc.).

| Composição                                                 | Propriedades do Item          | Guias            |   |  |  |
|------------------------------------------------------------|-------------------------------|------------------|---|--|--|
| Propriedades o<br>Propriedad<br>Ativar grelha<br>Aparência | lo Item<br>des da grade<br>(= |                  | Ø |  |  |
| Tipo de grade                                              | Sólida                        |                  |   |  |  |
| SRC                                                        | Usar Mapa                     | a SRC            |   |  |  |
| Intervalo                                                  | Unidades                      | Unidades do Mapa |   |  |  |
| x 0,00000                                                  | 000000                        |                  |   |  |  |
| Y 0,00000                                                  | 000000                        |                  |   |  |  |
|                                                            | X0,00000                      | 000000           |   |  |  |
| Deslocamento                                               | Y0,00000                      | 000000           |   |  |  |
| Linha estilo                                               |                               |                  |   |  |  |
|                                                            |                               |                  |   |  |  |

# Sétima etapa

Para salvar o layout clique em "Layout" > "Exportar como PDF" / "Exportar como imagem" / "Exportar como SVG" (Fig. 27). Escolha o local e o formato de saída desejado e clique em "Salvar".

| <u>L</u> ayout | Editar            | Exibir           | <u>l</u> tens | Adicionar Item | Atlas | Configurações |
|----------------|-------------------|------------------|---------------|----------------|-------|---------------|
| 📑 Sal          | var <u>P</u> roje | to               |               |                |       | Ctrl+S        |
| 🔂 No           | vo layou          | t                |               |                |       | Ctrl+N        |
| Du             | plicar            |                  |               |                |       |               |
| 💼 Exc          | luir Layo         | ut               |               |                |       |               |
| 💽 <u>G</u> e   | renciado          | r de layo        | ut            |                |       |               |
| Lay            | outs              |                  |               |                |       | ,             |
| Pro            | priedade          | es do Lay        | out           |                |       |               |
| Ren            | nomear l          | ayout            |               |                |       |               |
| 🔓 Ad           | icionar P         | áginas           |               |                |       |               |
| <u> </u>       | icionar it        | ens a pa         | rtir do r     | nodelo         |       |               |
| 🔜 Sal          | var como          | Modelo           | o             |                |       |               |
| 🔒 Exp          | oortar co         | mo <u>I</u> mag  | jem           |                |       |               |
| 🔒 Exp          | oortar co         | mo S <u>V</u> G. |               |                |       |               |
| 🍌 Exp          | portar co         | mo PDF.          |               |                |       |               |
| Co             | nfiguraçã         | ão de im         | pressão       | de página      |       | Ctrl+Shift+P  |
| 🖶 [m           | primir            |                  |               |                |       | Ctrl+P        |
| Eed            | har               |                  |               |                |       | Ctrl+Q        |

Figura 27 - Salvando o layout

# **Projetos**

Monitoramento espectral para estimativa das condições hídricas de áreas cafeeiras. Coordenação: Margarete Marin Lordelo Volpato

Desenvolvimento de novas cultivares e tecnologias inovadoras para a produção sustentável de grãos em Minas Gerais. Coordenação: Aurinelza Batista Teixeira Condé

Cartilha. Processamento de imagens de Vant por softwares livres para monitoramento agrícola. 2025

#### **Autores**

Marley Lamounier Machado Engenheiro Agrimensor - EPAMIG Sede Breno Henrique Gomes dos Santos Freitas Bolsista FAPEMIG/EPAMIG

> Kamila Fernanda de Souza Estagiária EPAMIG

# **Produção**

Departamento de Informação Tecnológica Fabriciano Chaves Amaral

> Divisão de Produção Editorial Ângela Batista Pereira Carvalho

#### Revisão

Rosely A. Ribeiro Battista Pereira Maria Luiza Almeida Dias Trotta

#### Projeto Gráfico e Diagramação

Débora Silva Nigri

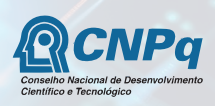

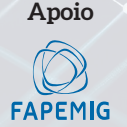

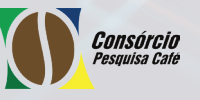

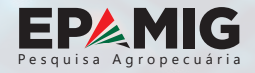

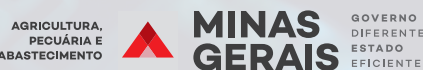

DIFERENT ESTADO

# **EPAMIG Sede**

Av. José Cândido da Silveira, 1647, União, 31170-495 - Belo Horizonte, MG (31) 3489-5000 - faleconosco@epamig.br